# **Training Manual for LCD TV "Jasmine 20"**

## Samsung Electronics Visual Display Div. R&D team

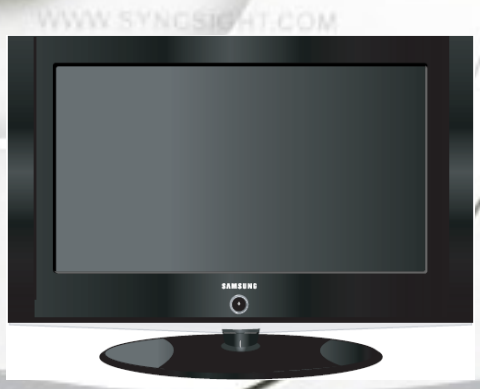

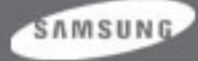

#### Contents

- 1. Structure of LCD TV
- 2. Remote Control
- 3. Specification
- 4. TELETEXT
- 5. Signal Pin Assignments
- 6. Display Mode
- 7. Block Diagram
- 8. Power Flow
- 9. Troubleshooting

- 10. Service Function List
- 11. Main PBA
- 12. Panel part Description
- 13. Disassembly
- 14. EDID Installation
- 15. Micom Program Upgrade

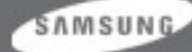

## 1. Jasmine 20 Front Panel Buttons

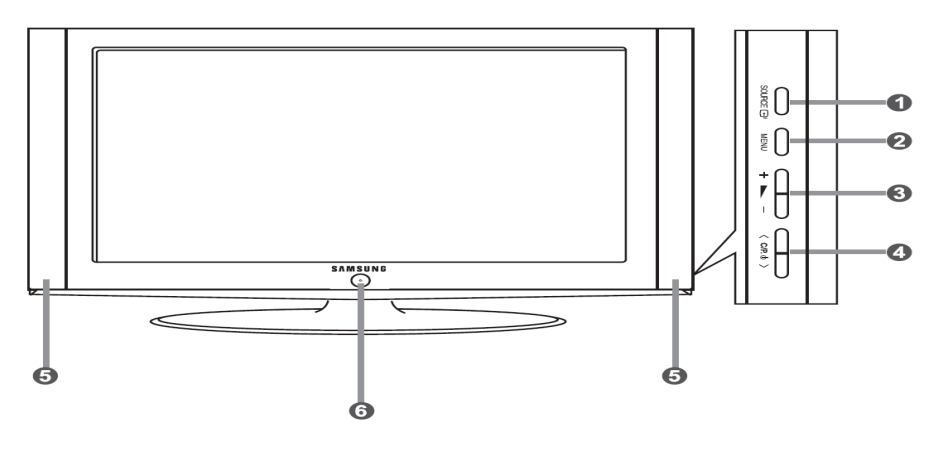

The product colour and shape may vary depending on the model.

#### O SOURCE ⊡

Toggles between all the available input sources (TV - Ext. - AV - S-Video - PC). In the on-screen menu, use this button as you use the **ENTER** button on the remote control.

#### Ø MENU

Press to see an on-screen menu of your TV's features.

#### 3 + 🛌 –

Press to decrease or increase the volume. In the on-screen menu, use the + ► - buttons as you use the < and > buttons on the remote control.

#### ④ < C/P. ⊕ >

Press to change channels. In the on-screen menu, use the  $\langle C/P. \phi \rangle$  buttons as you use the  $\wedge$  and  $\neg$  buttons on the remote control. (Without the Remote Control, you can turn on the TV

by using the Channel buttons.)

#### 6 Speakers

#### **⑥** <sup>(</sup>(Power)

Press to turn the TV on and off.

#### **Power Indicator**

Blinks and turns off when the power is on and lights up in stand-by mode.

#### **Remote Control Sensor**

Aim the remote control towards this spot on the TV.

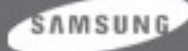

## 1. Jasmine 20 Rear Panel Jacks

#### Connecting an Aerial or Cable Television Network

To view television channels correctly, a signal must be received by the set from one of the following sources: - An outdoor aerial / A cable television network / A satellite network

#### O Connecting External A/V Devices

- Connect RCA (optional) or S-VIDEO cable (optional) to an appropriate external A/V device such as VCR, DVD or Camcorder.
- Connect RCA audio cables (optional) to "L AUDIO R" on the rear of your set and the other ends to corresponding audio out connectors on the A/V device.
- Headphone may be connected to the headphone output (2) on the rear of your set. While the head phone is connected, the sound from the built-in speakers will be disabled.

#### O Connecting Set-Top Box, VCR or DVD

- Connect the VCR or DVD SCART cable (optional) to the SCART connector of the VCR or DVD.
- If you wish to connect both the Set-Top Box and VCR (or DVD), you should connect the Set-Top Box to the VCR (or DVD) and connect the VCR (or DVD) to your set.

#### O Connecting Computer

- Connect the D- Sub cable (optional) to "PC IN (PC)" on the rear of your set and the other end to the Video Card of your computer.
- Connect the stereo audio cable (optional) to "PC IN (AUDIO)" on the rear of your set and the other end to "Audio Out" of the sound card on your computer.

#### G Kensington Lock

- The Kensington lock (optional) is a device used to physically fix the system when used in a public place.
- If you want to use a locking device, contact the dealer where you purchased the TV.
- The place of the Kensington Lock may be different depending on its model.

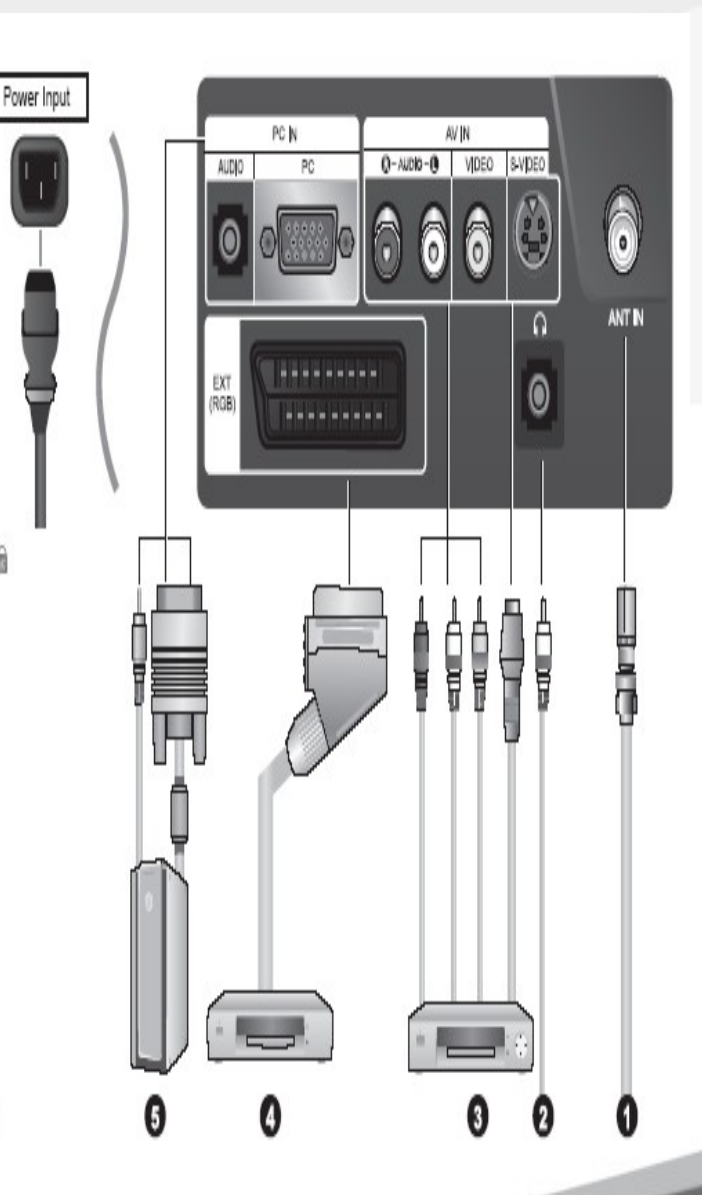

#### SAMSUNG

#### 2. Jasmine 20 Remote Control

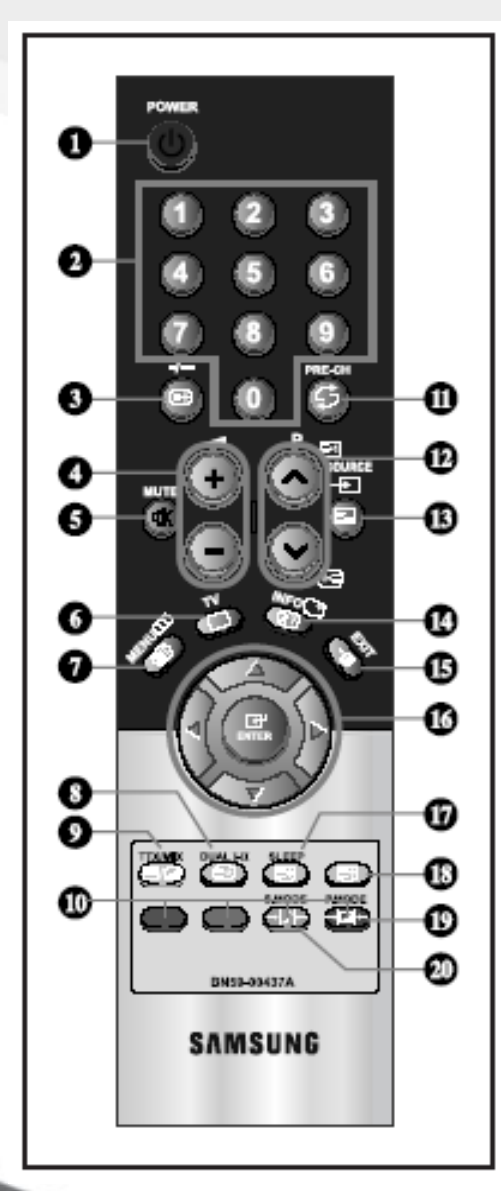

- Television Standby button
- Number buttons for direct channel access
- One/Two-digit channel selection
- O I: Volume increase
   O Volume decrease
- Temporary sound switch-off
- G Selects the TV mode directly
- O Displays the main on-screen menu
- Sound effect selection
- Previous channel
- PB: Next channel PB: Previous channel
- Available source selection
- Use to see information on the current broadcast
- B Exit the on-screen menu
- ③ Control the cursor in the menu
- Automatic Power-off
- (D) Picture effect selection
- Sound mode selection

#### Teletext Functions

- Teletext hold
- B Exit from the teletext display
- Teletext index
- O Teletext sub page
- Teletext display/mix both teletext information and the normal broadcast
- Fastext topic selection
- P: Teletext next page
  P: Teletext previous page
- () Teletext mode selection (LIST/FLOF)
- ③ Teletext reveal
- Teletext store
- ① Teletext size selection

The performance of the remote control may be affected by bright light.

For details, refer to further instructions.

#### SAMSUNG

# **3. Specification**

| Model Name                                                                                                    | LE20S8                                                                                                    |
|----------------------------------------------------------------------------------------------------|----------------------------------------------------------------------------------------------------|
| Panel<br>Size<br>Display Size                                                                                             | 20" Diagonal (4:3)<br>408.0 (H) x 306.0 (V) mm                                                                                       |
| Pixel Pitch                                                                                                    | 0.51 (H) x 0.51 (V) mm                                                                                                    |
| Frequency<br>Horizontal / Vertical                                                                                        | 28 ~ 47 kHz / 50 ~ 75 Hz                                                                                                    |
| PC Resolution (Optimum)                                                                                                   | 640 × 480 @ 60Hz                                                                                                    |
| Dimension (WxDxH)<br>Body<br>With stand                                                                                   | 479.0 x 74.7 x 436.4 mm<br>479.0 x 226.0 x 463.0 mm                                                                                  |
| Weight<br>With stand                                                                                                    | 7.45 kg (16.42 lbs)                                                                                                    |
| Environmental<br>Considerations<br>Operating Temperature<br>Operating Humidity<br>Storage Temperature<br>Storage Humidity | 10 °C to 40 °C (50 °F to 104 °F)<br>10 % to 80 %, non-condensing<br>-20 °C to 45 °C (-4 °F to 113 °F)<br>5 % to 95 %, non-condensing |

SAMSUNG

# 4. Using the TELETEXT Feature

#### Teletext Decoder

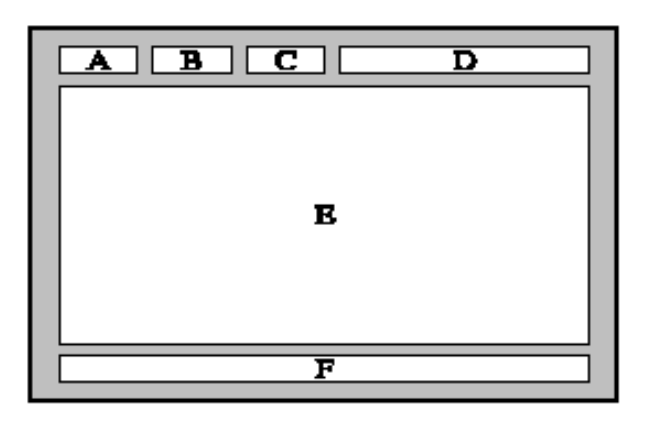

Most set channels carry " teletext ", pages of written information that provide information such as:

- ◆ Television programme times.
- News bulletins and Weather forecasts.
- ♦ Sports results.
- Subtitles for the hard of hearing.

The teletext pages are organized according to six categories:

| Part | Contents                              |
|------|---------------------------------------|
| Α    | Selected page number.                 |
| В    | Broadcasting station identity.        |
| С    | Current page number or search status. |
| D    | Date and time.                        |
| E    | Text.                                 |
| F    | Status information.                   |

SAMSUNG

## 4. Display the Teletext Information

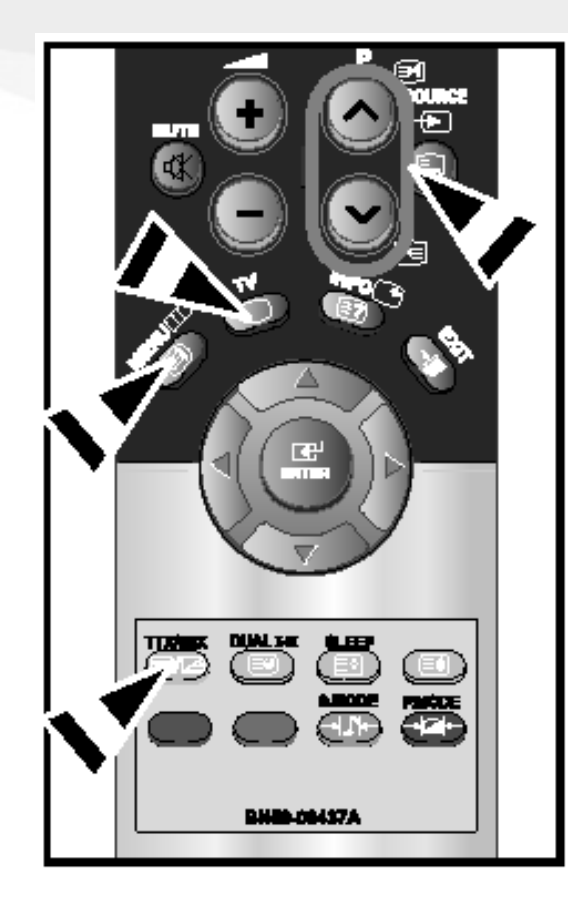

You can display teletext information at any time, but signal reception must be good. Otherwise:

- Information may be missing.
- Some pages may not be displayed.

To activate the teletext mode and display the contents page:

- 2. Press the TTX/MIX ( ) button to activate the teletext mode.
  - The contents page is displayed. It can be redisplayed at any time by pressing the MENU ( I) button.
- 3. Press the TTX/MIX ( 1/2 ) button again.
  - The actual broadcast will be displayed simultaneously with the teletext page on the screen.
- **4.** Press the **TV**( ) button again to exit from the Text display.
- If any broken character appears while Text is being viewed, make sure that the Text language is identical with the language in the "Setup" menu mode. If both languages are different, select the same language with the Text language on the "Setup" menu.

SAMSUNG

### 4. Selecting a Specific Teletext Page

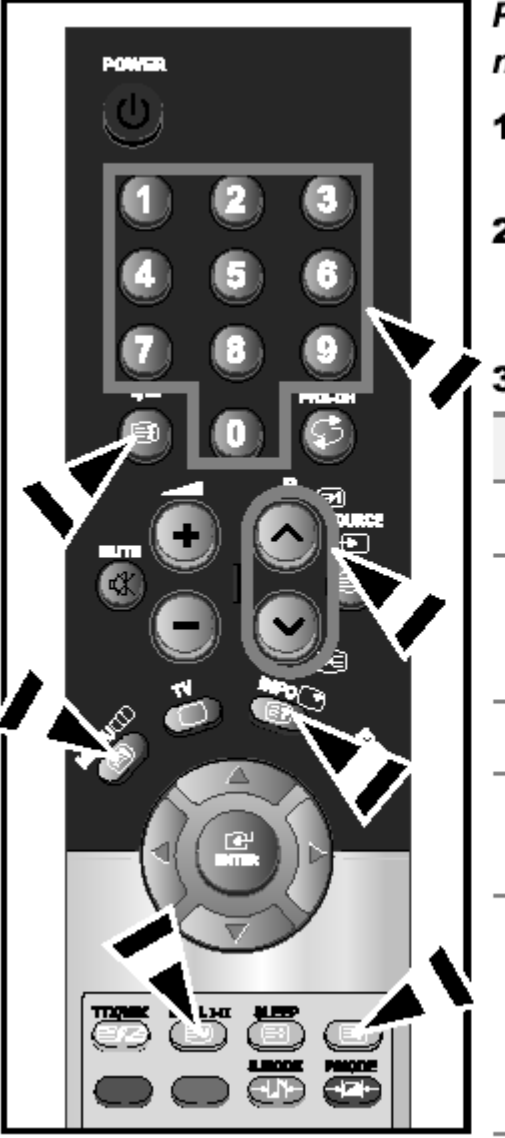

Press the number buttons on the remote control to enter the page number directly:

- Enter the three-digit page number listed in the contents by pressing the corresponding numeric buttons.
- 2. If the selected page is linked with several secondary pages, the secondary pages are displayed in sequence. To freeze the display on a given page, press the --- (I). Press the --- (I) button again to resume.
- 3. Using the various display options:

| To display                                         | Press the                       |
|----------------------------------------------------|---------------------------------|
| Both teletext information and the normal broadcast | TTX/MIX ( 🗐 🖉 )                 |
| Hidden text (answers to quiz games, for example)   | INFO ( 😰 )                      |
| The normal screen                                  | INFO ( 🗐 )                      |
| A secondary page, by entering its 4-digit number   | DUAL I-II ( 🖃 )                 |
| The next page                                      | P 🙆 ( 🖻 )                       |
| The previous page                                  | P 🕑 ( 🖭)                        |
| Double-size letters in the:                        | ( 🗐 )                           |
| <ul> <li>Upper half of the screen</li> </ul>       | Once                            |
| <ul> <li>Lower half of the screen</li> </ul>       | + Twice                         |
| Normal screen                                      | <ul> <li>Three times</li> </ul> |

#### 4. Using Fastext to Select a Teletext Page

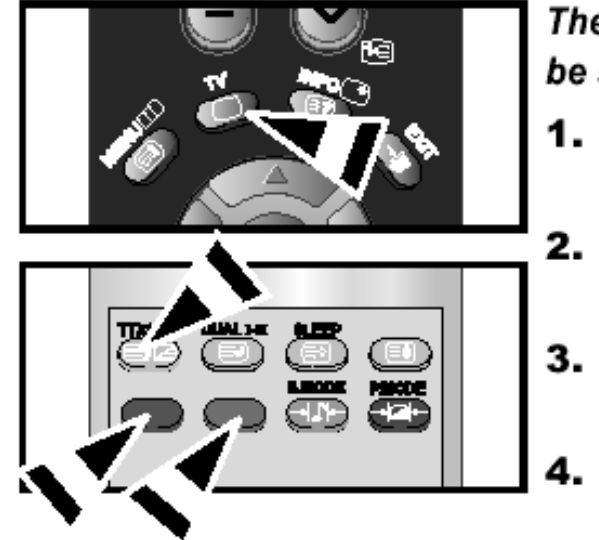

#### The various topics included in the teletext pages are colour-coded, and can be selected by pressing the coloured buttons on the remote control.

- Display the teletext contents page by pressing the TTX/MIX ( ) button.
- Press the coloured button corresponding to the topic that you wish to select (The available topics are listed on the status information line).
- Press the Red button to display the previous page.
   Press the Green button to display the next page.
- Press the **TV** ( ) button again to exit from the Text display.

SAMSUNG

## 4. Storing Teletext Pages

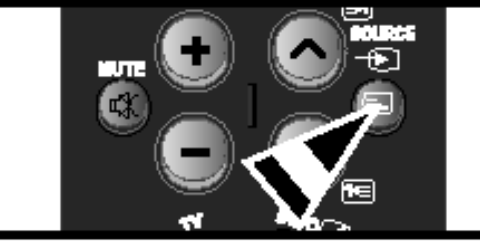

# 3. 4. 5.

#### You can store up to four teletext pages to display them later at leisure.

- 1. Select the LIST mode using the SOURCE ( =) button.
  - > The SOURCE ( ) button is used to switch between the LIST and FLOF modes.
- 2. Press the coloured button corresponding to the page that will be replaced.
- 3. Enter the new page number using the numeric buttons.
  - Repeat steps 2 and 3 for each page to be stored, using a different coloured buttor e.
- Press the SLEEP ( I button until the corresponding blocks blink.

English-17

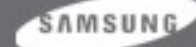

## 5. Signal Connections and Pin Assignments

#### If the monitor signal cable is disconnected, the monitor starts the 'Self-Test' function

#### **15pin D-sub connector**

| Pin Number | Monitor Side of the 15-Pin Side Signal Cable |
|------------|----------------------------------------------|
| 1          | Video-Red                                    |
| 2          | Video-Green                                  |
| 3          | Video-Blue                                   |
| 4          | GND                                          |
| 5          | DDC-return                                   |
| 6          | GND-R                                        |
| 7          | GND-G                                        |
| 8          | GND-B                                        |
| 9          | DDC +5V                                      |
| 10         | GND-sync/self-test                           |
| 11         | GND                                          |
| 12         | DDC data                                     |
| 13         | H-sync                                       |
| 14         | V-sync                                       |
| 15         | DDC clock                                    |

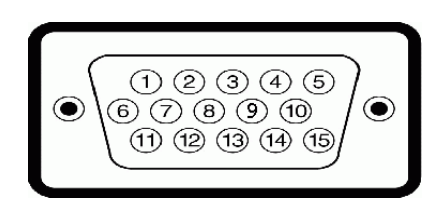

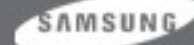

Both screen position and size will vary depending on the type of PC monitor and its resolution. The resolutions in the table are recommended. (All resolutions between the supported limits are supported)

| Mode | Resolution | Horizontal<br>Frequency (kHz) | Vertical<br>Frequency (Hz) | Pixel Clock<br>Frequency (MHz) | Sync Polarity<br>(H/V) |
|------|------------|-------------------------------|----------------------------|--------------------------------|------------------------|
| VGA  | 720X400    | 31.469                        | 70.087                     | 28.322                         | - / +                  |
|      | 640X480    | 31.469                        | 59.940                     | 25.175                         | -   -                  |
|      | 640X480    | 37.500                        | 75.000                     | 31.500                         | -   -                  |

SAMSUNG

# 7. Block Diagram

#### PLUS BLOCK DIAGRAM (For European Model)

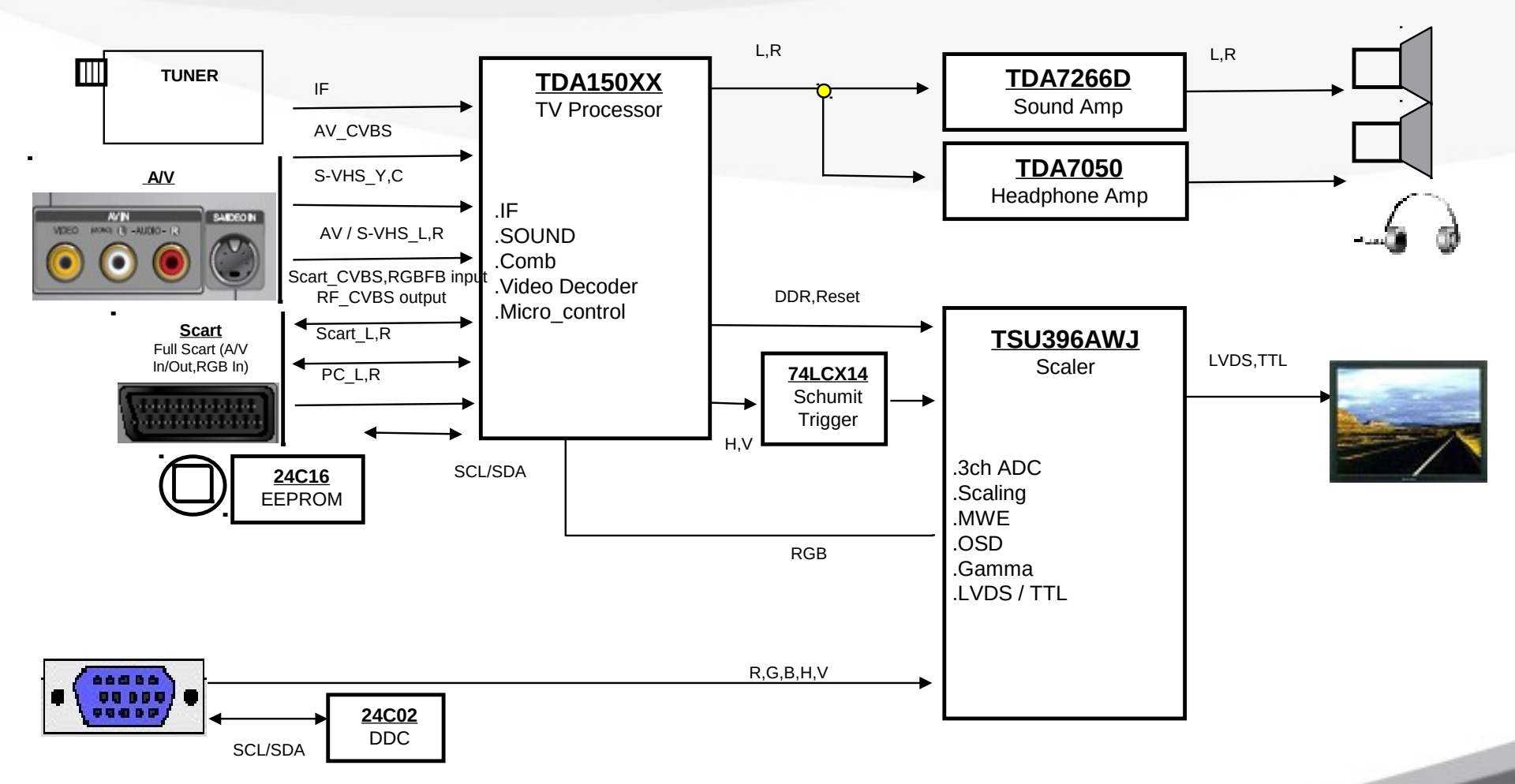

SAMSUNG

# 8. Power Flow

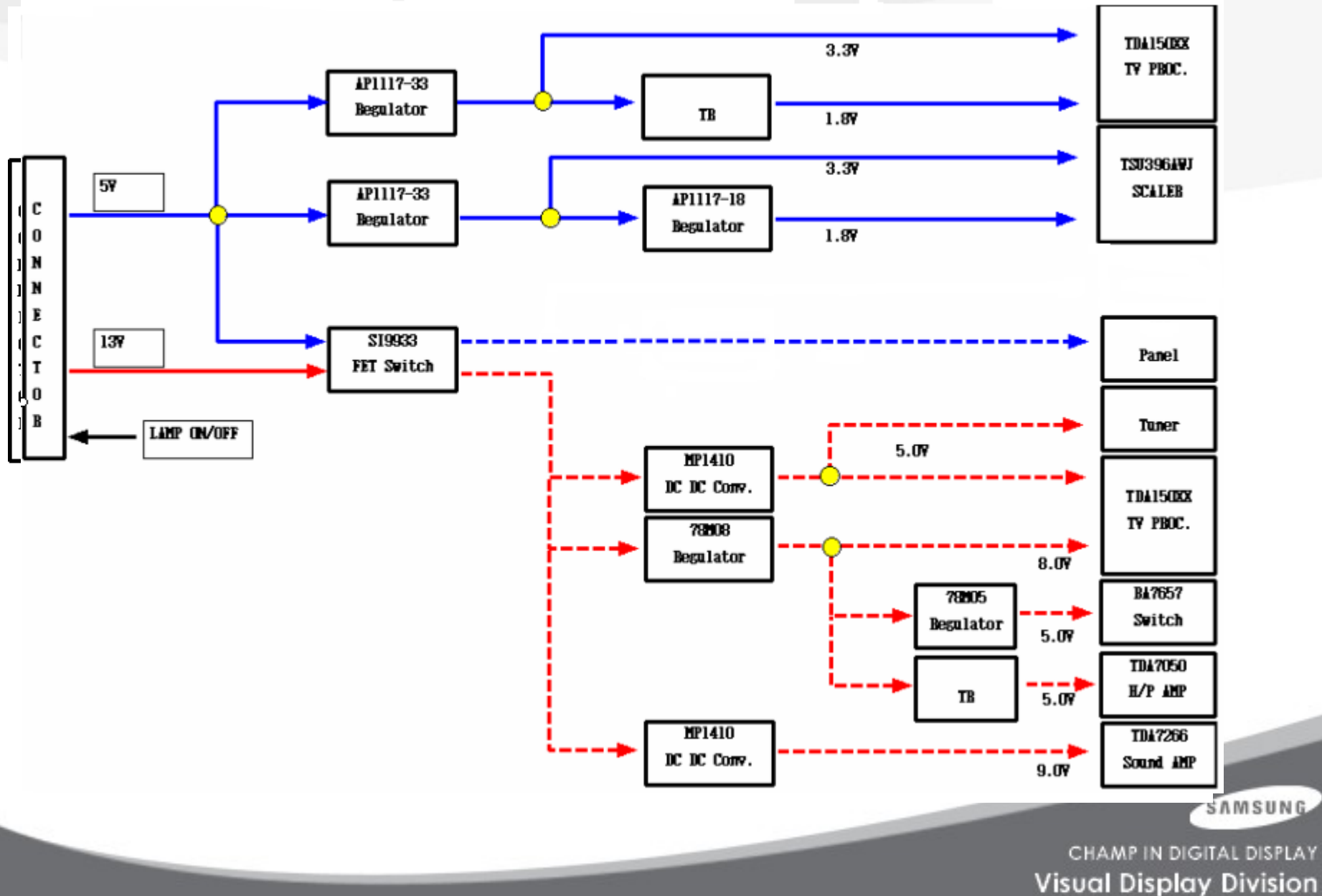

# 9. Troubleshooting (No Power)

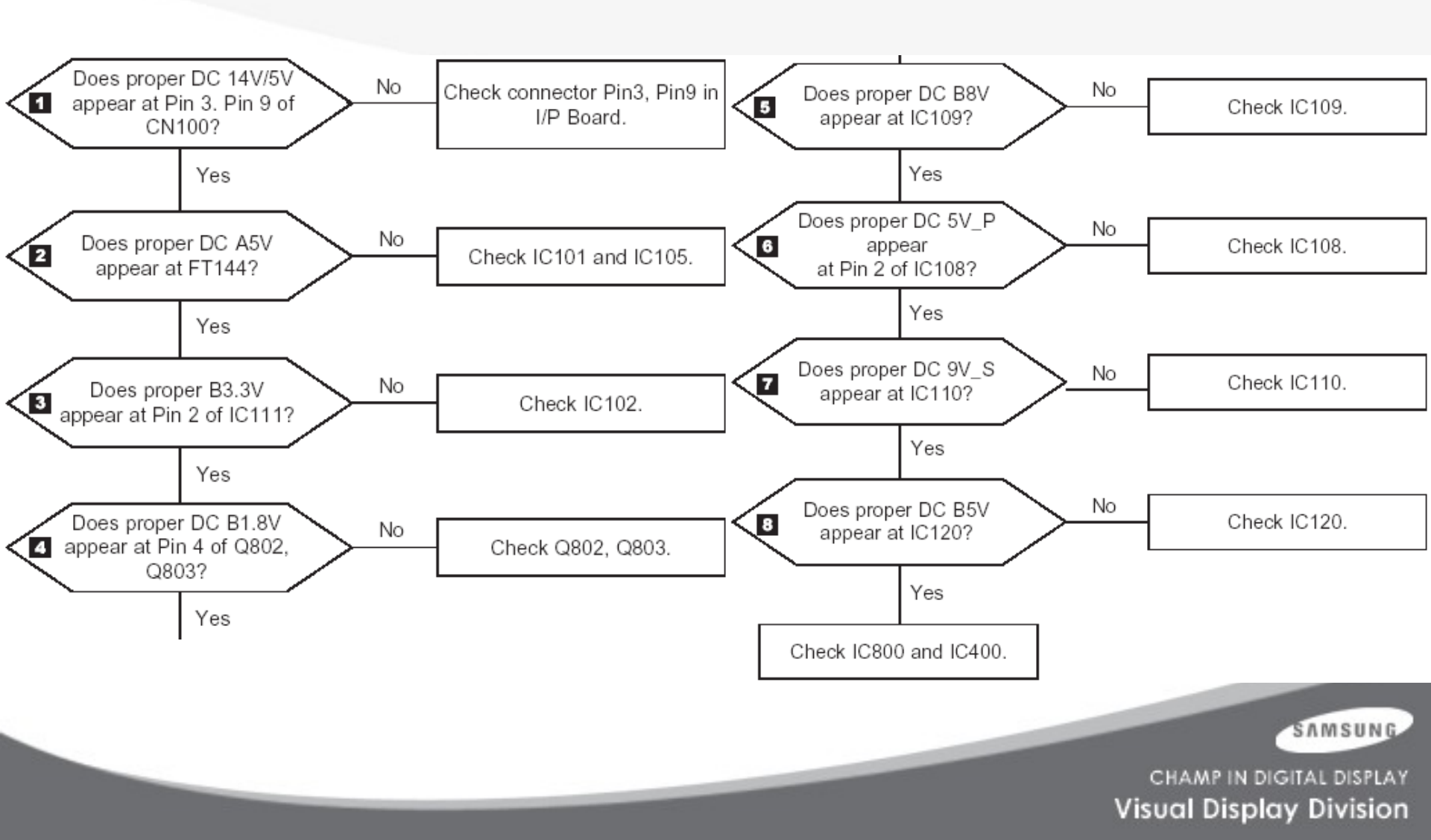

# 9. Troubleshooting (No Picture)

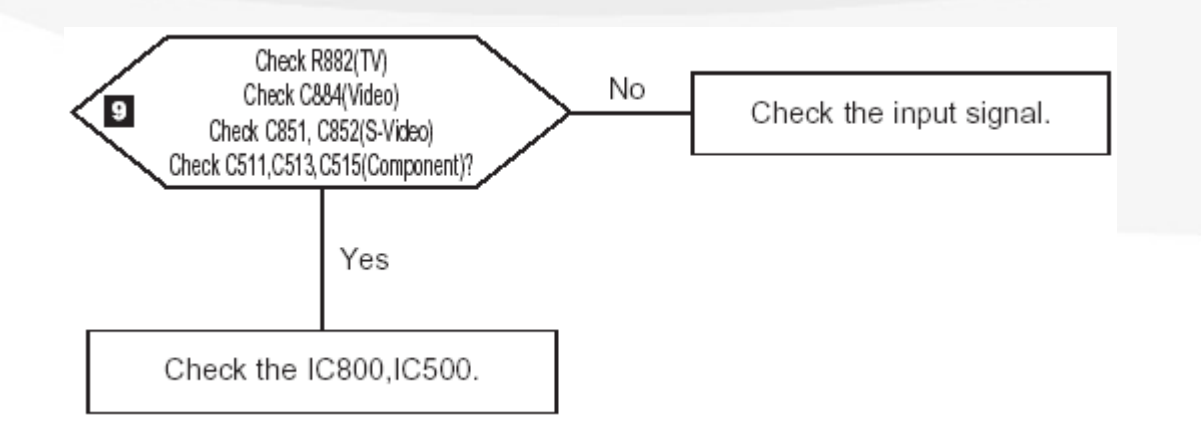

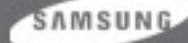

# 9. Troubleshooting (No Sound)

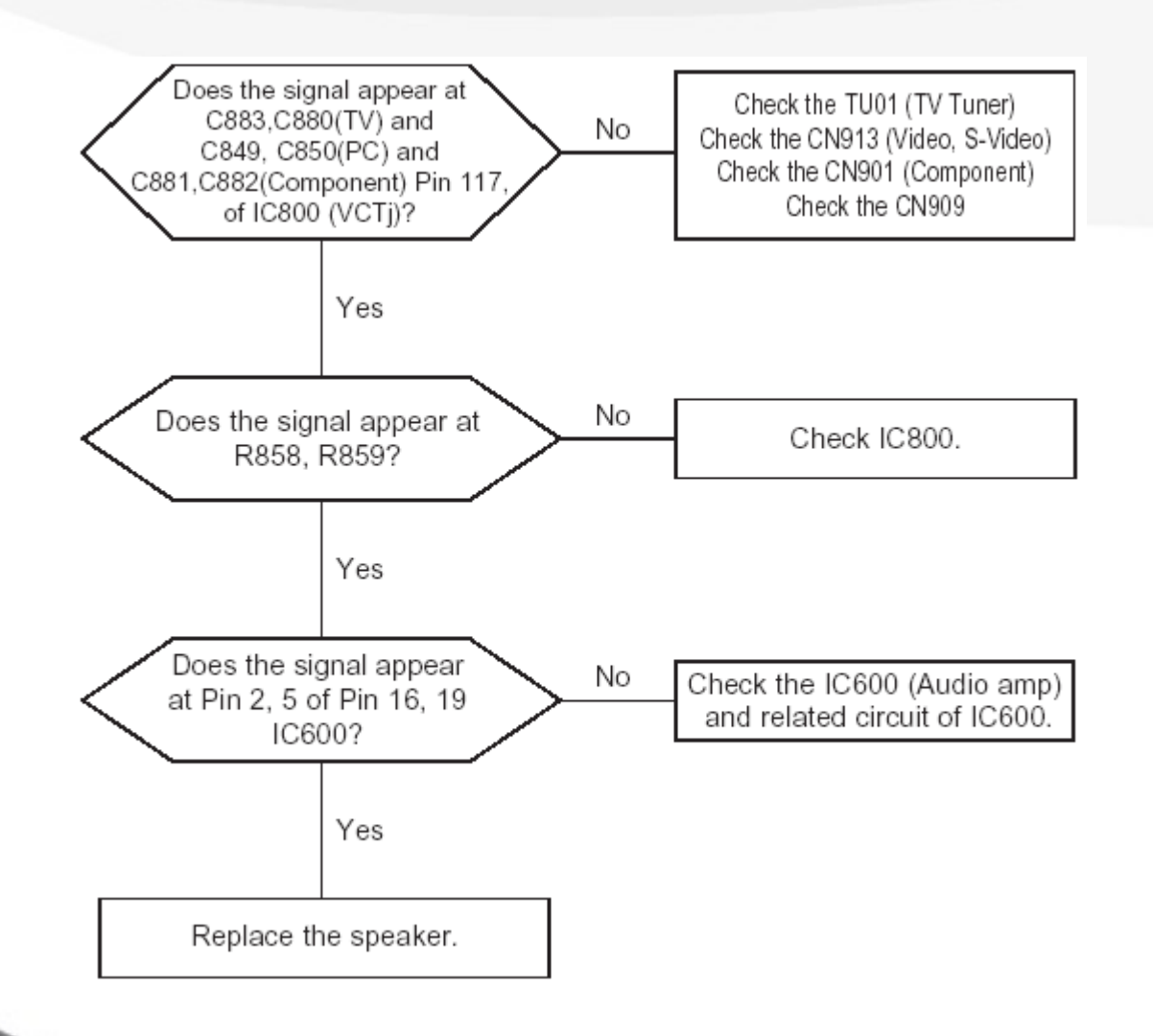

SAMSUNG

| No | Function                                                                                                    | Action method                                                                                                    |
|----|----------------------------------------------------------------------------------------------------|----------------------------------------------------------------------------------------------------|
| 1  | Hidden Service Function(1)  Service PC Auto Color Video Auto Color Reset DLC/MWE Part                                                        | <ul> <li>Entering Factory Mode</li> <li>1) To enter "Service Mode" Press the remote -control keys in this sequence :</li> <li>-If you do not have Factory remote – control</li> <li>POWER OFF -&gt; MUTE -&gt; 1-&gt; 8 -&gt; 2 -&gt; POWER ON</li> <li>2) If you have Factory remote-control</li> <li>POWER ON -&gt; INFO -&gt; Factory</li> </ul> |
|    | SFR PART<br>Sub Adjust<br>UOC Adjust<br>Adjust<br>Option<br>Checksum<br>Panel Information<br>Bus Stop : OFF<br>2006/01/02<br>T-pls23nus-1002 | PC Auto Color<br>Video Auto Color<br>Reset<br>DLC/MWE Part<br>SFR PART<br>Sub Adjust<br>UOC Adjust<br>Adjust<br>Option<br>Checksum<br>Panel Information<br>Bus Stop : OFF<br>* 2006/04/02: MCLL firmware data                                                                                                    |
|    |                                                                                                    | <ul> <li>*. 2006/01/02: MCU firmware date.</li> <li>*. T-PLUS23NUS-1002: MCU firmware version information<br/>(this information must be appended due to a compatibility<br/>problem report.)</li> <li>1) Reset: Factory reset</li> <li>2) Bus Stop: The communication Line ON / OFF</li> </ul>                                                      |

| No | Function                    | Action method                                                                                                    |
|----|-----------------------------|----------------------------------------------------------------------------------------------------|
| 2  | Hidden Service Function (2) | <ul> <li>Move to the ( -) / (+) key, select the 'Enter' key.</li> <li>3) PC Auto Color/ Video Auto Color :<br/>in case that color of all screen is wrong,<br/>excute the PC Auto color at 16 gray pattern<br/>(refer to attach left 16gray pattern)</li> <li>4) Checksum: MCU firmware checksum information<br/>(this information must be appended due to a compatibility<br/>problem report.)</li> </ul> |

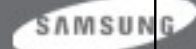

| No | Function                                                                                                    | Action method                                                    |
|----|----------------------------------------------------------------------------------------------------|------------------------------------------------------------------|
| 2  | Hidden Service Function (3)                                                                                                    |                                                                  |
|    | *.When Panel Information selected                                                                                                    | 6) Dynamic Luma Correction<br>"-" : RF, AV, S_Video -> all store |
|    | DLC/MWE Part         NVRAM Reset       >         DLC-       0-10       0         MWE-       0-1       1         Demo       0-1       0         Brightness+       0-255       103         Sharpness+       -10-10       1         Hue+       0-100       50         Saturation+       0-255       125         R Offset       46         G Offset       50         B Offset       50         B Offset       50         B Gain       51 | "+": RF, AV, S_Video -> separate store                           |

| No | Function                                                                                                    | Action method                |
|----|----------------------------------------------------------------------------------------------------|------------------------------|
| 2  | Hidden Service Function (3)<br>*.When Panel Information selected                                                                                                    |                              |
|    | SFR Part           DCXO Sel.         0           DCXO Tune         64           OVMADAPT         0-1         1           OVMTHR         0-3         2           IF Demod         0-63         38           F FI         0-1         0           R0:77         R1:71         R2:81           R3:18         R4:0         R5:1F | 7) Special Function Register |

| No | Function                                                                                                    | Action method                    |
|----|----------------------------------------------------------------------------------------------------|----------------------------------|
| 2  | Hidden Service Function (4) *.When Panel Information selected                                                                                                    | 8) Sub Adjust of UOC III         |
|    | Sub Adjust           R Blk Lvl+         0-63         28           G Blk Lvl+         0-63         20           Peak Frq/DLY+0-3         0         Peak+         0-63         40           Soft Clp Lvl-         0-3         0         W Limit-         0-15         8           R White Pnt+         0-63         31         3         1         B         Mhite Pnt+         0-63         31           AGC T-O-         0-63         23         3         1         1         1         1         1         1         1         1         1         1         1         1         1         1         1         1         1         1         1         1         1         1         1         1         1         1         1         1         1         1         1         1         1         1         1         1         1         1         1         1         1         1         1         1         1         1         1         1         1         1         1         1         1         1         1         1         1         1         1         1         1         1         1         1< | SAMSUN<br>CHAMP IN DIGITAL DISPI |

| No | Function                                                                                                    | Action method                              |
|----|----------------------------------------------------------------------------------------------------|--------------------------------------------|
| 2  | Hidden Service Function (5)                                                                                                    |                                            |
|    | *.When Panel Information selected                                                                                                    | 9) UOC Adjustment                          |
|    | UOC Adjust           BKS-         0-1         1           WSx-         0-3         2           0         0         0         20         20         2           0         20         20         20         20         2         2           0         20         20         20         20         2         2         2         2         2         2         2         2         2         2         2         2         2         2         2         2         2         2         2         2         2         2         2         2         2         2         2         2         2         2         2         2         2         2         2         2         2         2         2         2         2         2         2         2         2         2         2         2         2         2         2         2         2         2         2         2         2         2         2         2         2         2         2         2         2         2         2         2         2         2         2         2         2         2         2 <td< th=""><th>BKS : Black stretch<br/>Wsx : White stretch</th></td<> | BKS : Black stretch<br>Wsx : White stretch |
|    |                                                                                                    |                                            |
|    |                                                                                                    | CHAMP IN DIGITAL DISPL                     |

| No | Function                                                                                                    | Action method     |
|----|----------------------------------------------------------------------------------------------------|-------------------|
| 2  | Hidden Service Function (6)                                                                                                    |                   |
|    | *.When Panel Information selected                                                                                                    | 10) Scaler Adjust |
|    | AdjustR Offset20B Offset20B Offset20C Gain20B Gain20Schr Coring+0-25500FDDDDFDDBBBBBBBBBBBBBBBBBBBBBBBBBBBBBBBBBBBBBBBBBBBBBBBBBBBBBBBBBBBBBBBBBBBBBBBBBBBBBBBBBBBBBBBBBBBBBBBBBBBBBBBBBBBBBBBBBBB | SAMSUN            |

| No | Function                                                                                                  | Action method                             |
|----|----------------------------------------------------------------------------------------------------|-------------------------------------------|
| 2  | Hidden Service Function (7)<br>*.When Panel Information selected                                          | 11) Service<br>Channel Memory for Factory |
|    | Service         Suwon + America         Samex + America            Help Menu : On         Auto-Auto : Off | ETAMPIN DIGITAL DISPLA                    |
|    |                                                                                                    | Visual Display Division                   |

| No | Function                                                                                                    | Action method                                                                                                    |
|----|----------------------------------------------------------------------------------------------------|----------------------------------------------------------------------------------------------------|
| 2  | Function         Hidden Service Function (8)         *.When Panel Information selected         Service         Monitor       : 3 Hr         Panel       : 3 Hr         Upper Lamp       : 3 Hr         Lower Lamp       : 3 Hr | <ul> <li>12) Panel Information <ul> <li>various function are included in information.</li> <li>Monitor On Time : Power On Time</li> <li>Panel Cycle : Panel On/off time (Power off, Mode change, DPMS on/off)</li> <li>Panel : Panel on Time <ul> <li>(when the panel is changed , select the Reset )</li> </ul> </li> <li>Lower lamp : Lower lamp on time <ul> <li>(when the Lower lamp is changed , select the Reset )</li> </ul> </li> <li>Upper lamp : Upper Lamp on time <ul> <li>(when the Upper Lamp is changed , select the Reset)</li> </ul> </li> </ul></li></ul> |
|    |                                                                                                    | SAMSU                                                                                                    |

#### 11. Main PBA

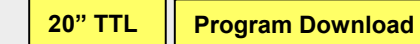

Scart Cable

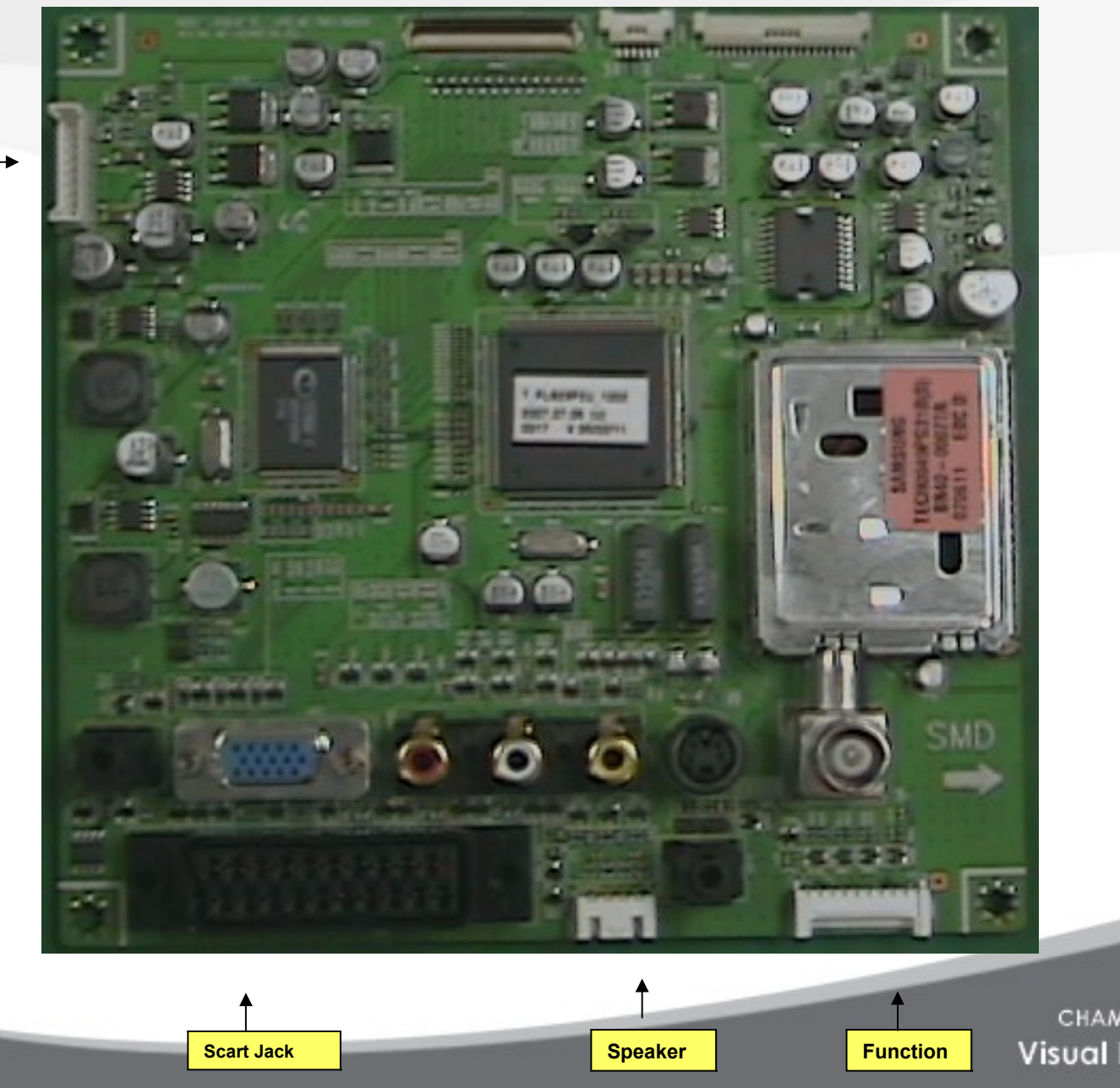

I/P Board

SAMSUNG

#### 12. Panel part

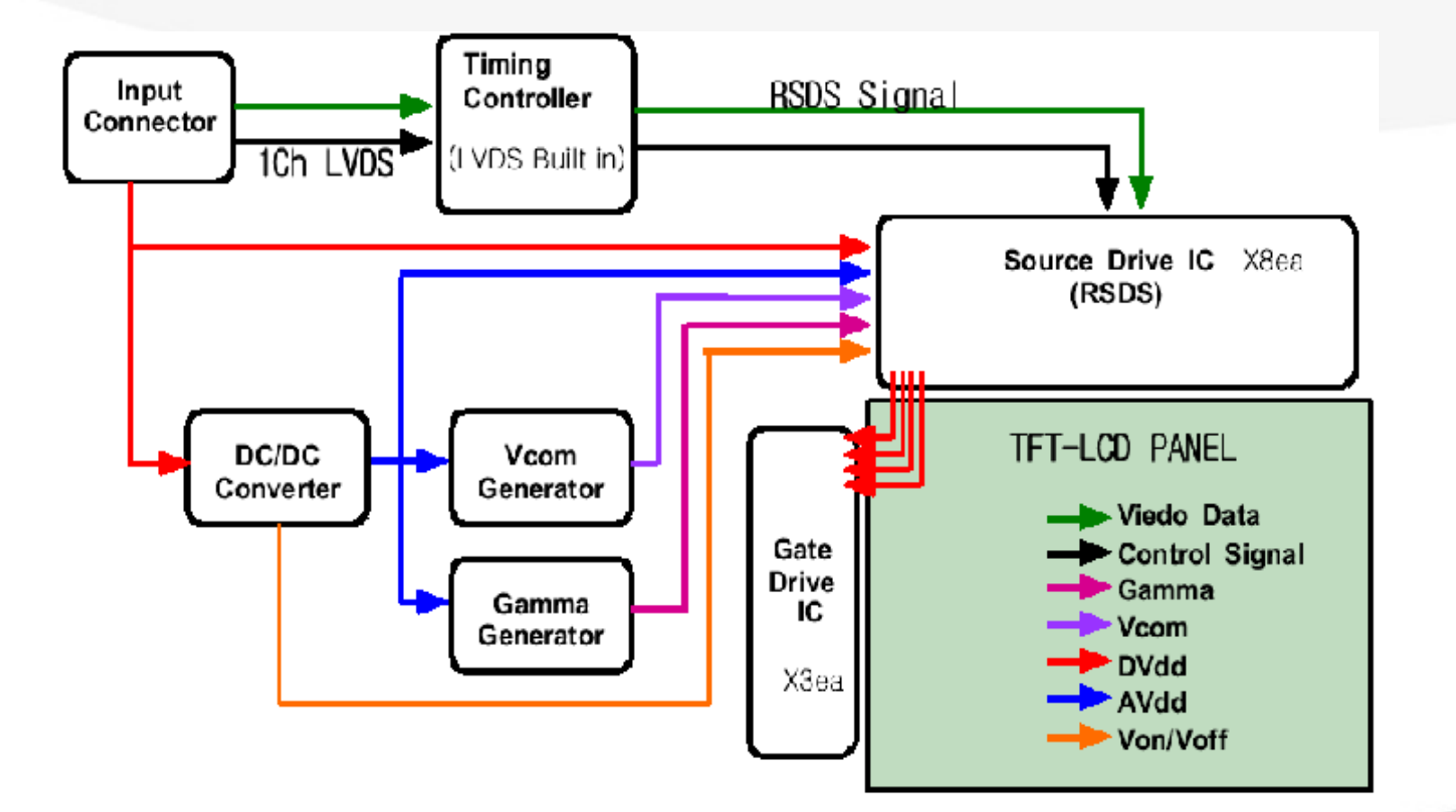

SAMSUNG

## 13. Disassembly(1) – LE20S81BX

- 1. Disassembly stand on the flat desk.
- 2. Before disassembly set , separate other Cables and Power cord.

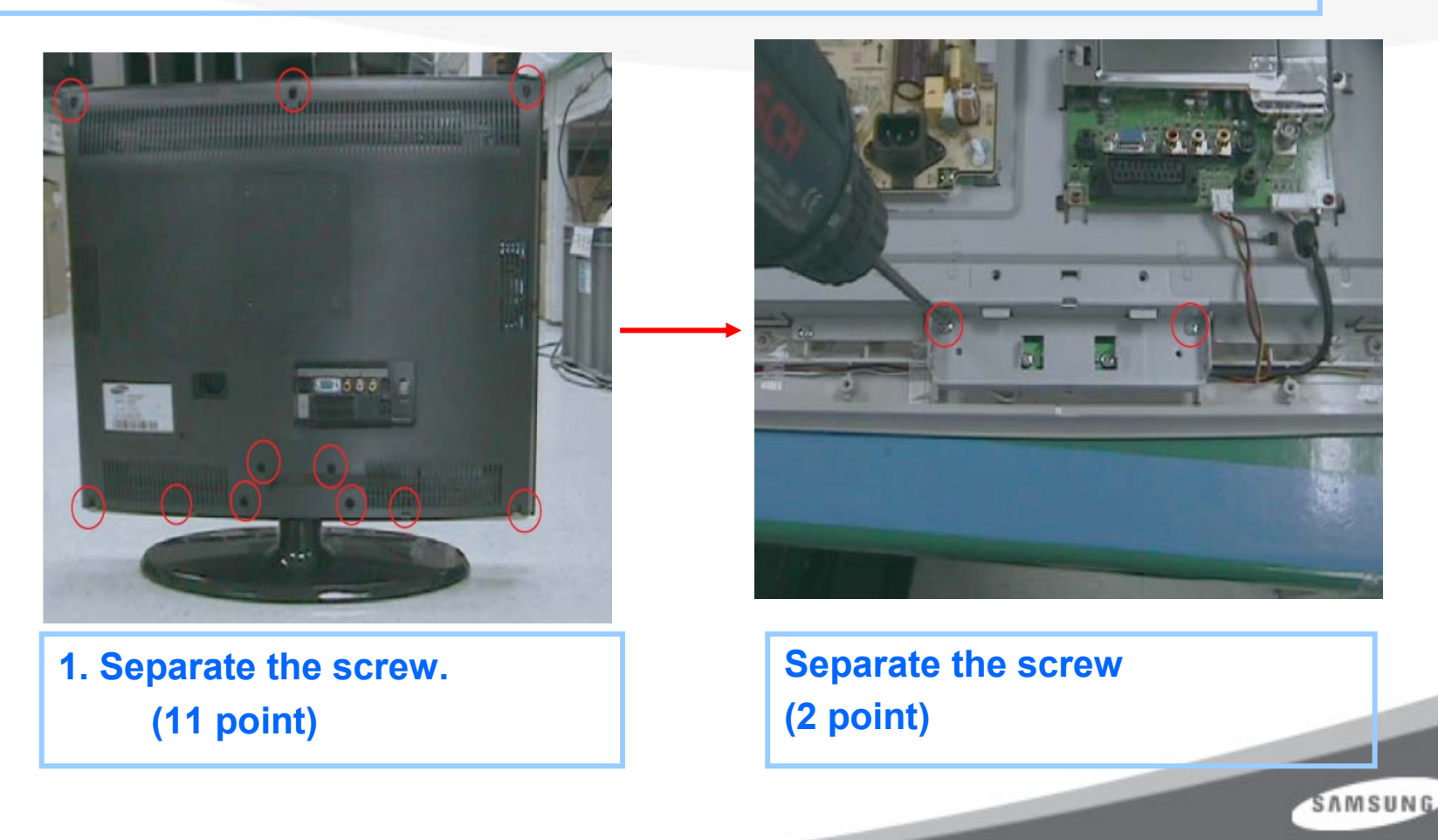

#### 13. Disassembly(2) – LE20S81BX

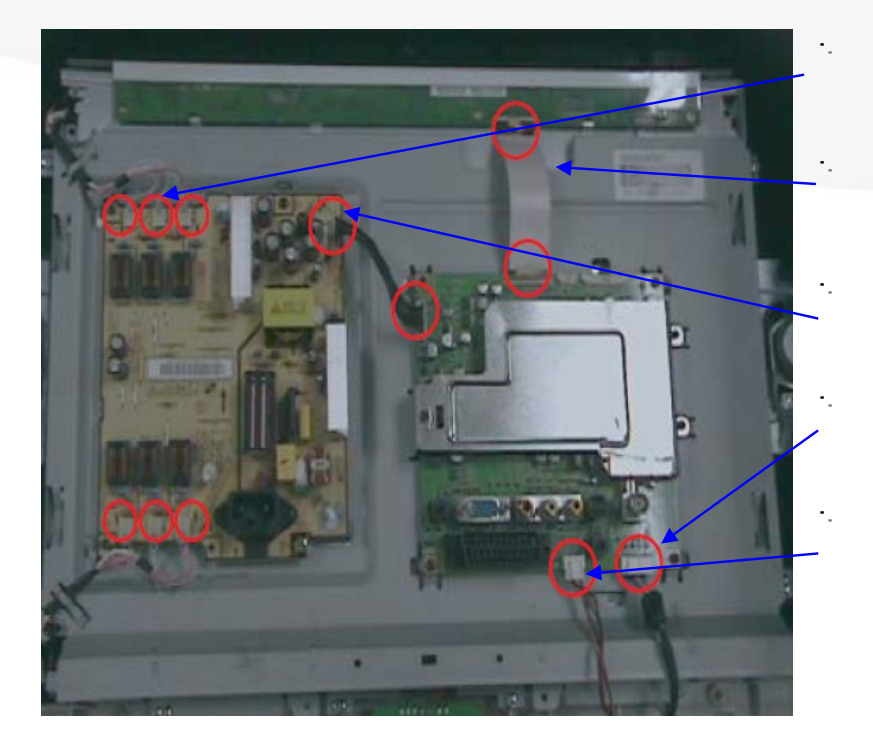

 Lamp wire

 LVDS CABLE

 Power harness

 Function harness

 Speaker L/R

#### **2.** Disconnect cable from the boards.

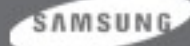

#### 13. Disassembly(3) – LE20S81BX

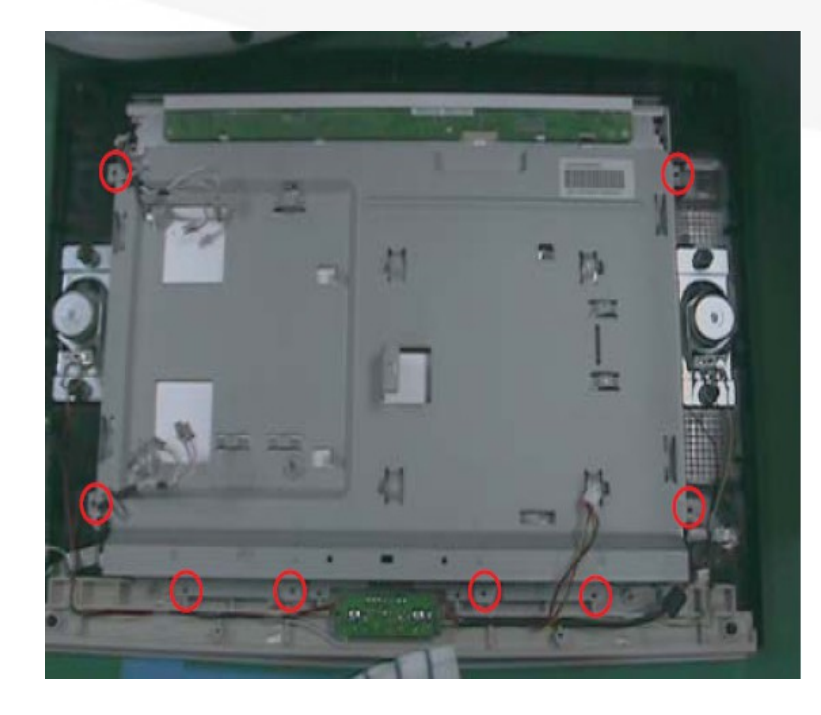

#### 3. Separate the screws

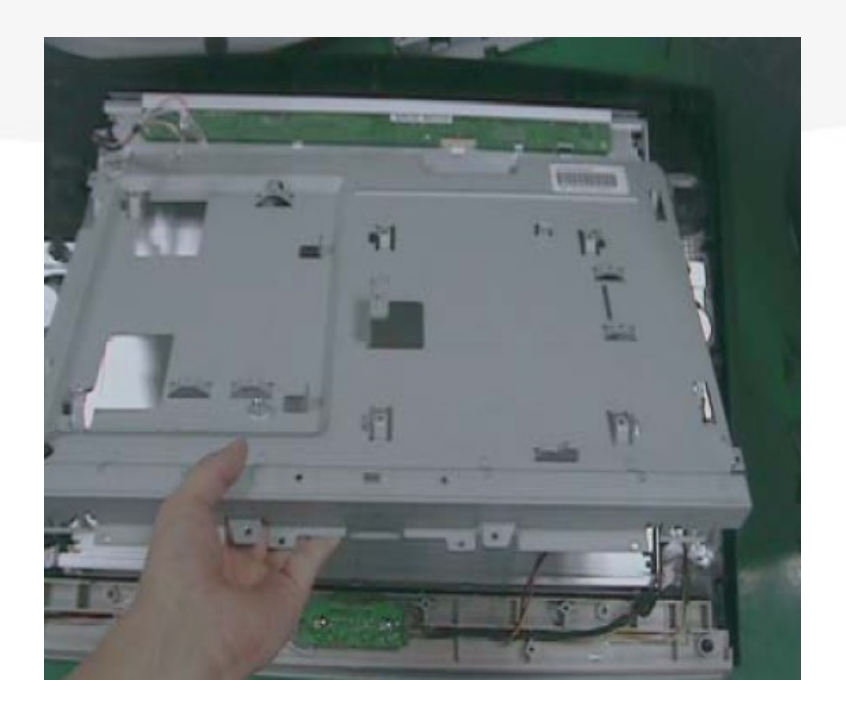

#### 4. Lift up the RPKT

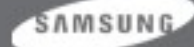

#### 14. EDID input method

SAMSUNG LCD TV support the DDC control JIG. You can see the connection between PC and LCD TV.

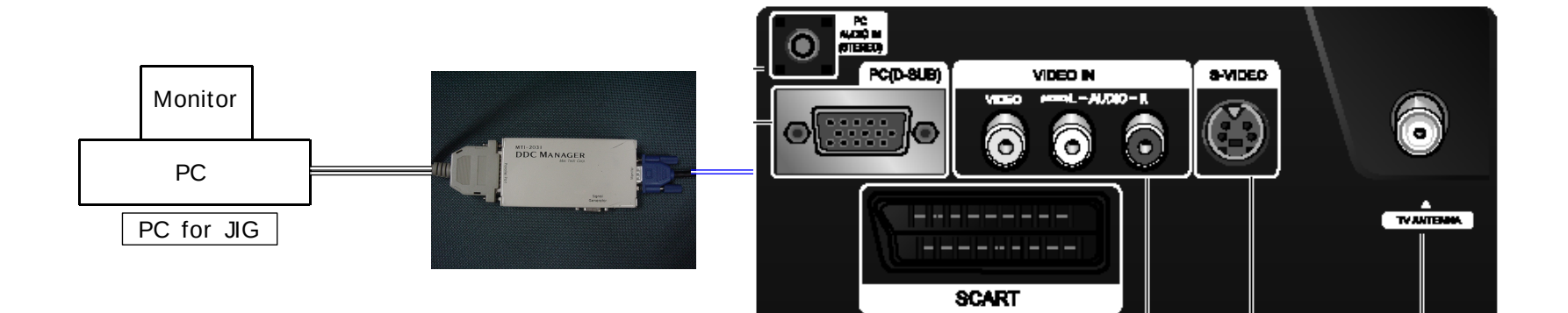

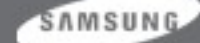

## EDID input method (Dos Program)

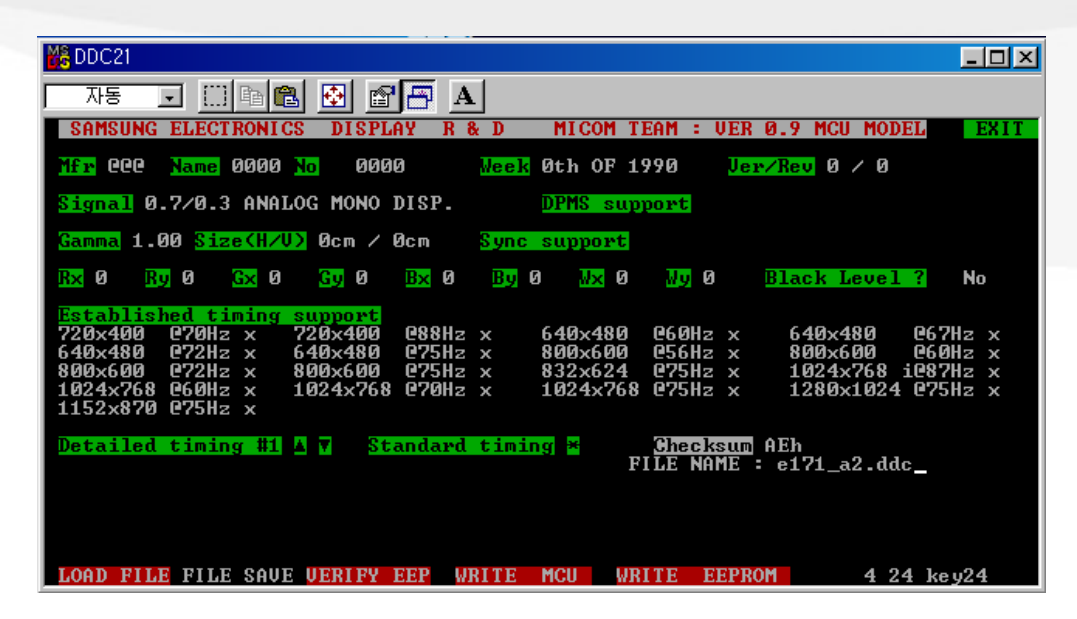

| 🔀 DDC21 💶 🖂                                                                                                    |
|----------------------------------------------------------------------------------------------------|
| 자동 💽 🗈 💼 🛃 🛃 🖪 🗛                                                                                                    |
| SAMSUNG ELECTRONICS DISPLAY R & D MICOM TEAM : VER 0.9 MCU MODEL EXIT                                                                                                    |
| Mfr DEL Name 0F30 No 31303041 Meek 24th 0F 2001 Ver/Rev 1 / 3                                                                                                    |
| Signal 0.7/0.0 ANALOG RGB COLOR. DPMS support STAND-BY. SUSPEND. OFF.                                                                                                    |
| Gamma 2.20 Size(H/V) 34cm / 27cm Sync support SEP.                                                                                                    |
| Rx 631 Ry 354 Gx 294 Gy 596 Bx 143 By 87 Mx 315 My 330 Black Level ? No                                                                                                    |
| Established timing support           720×400         070Hz o         720×400         088Hz ×         640×480         060Hz o         640×480         067Hz ×           640×480         072Hz ×         640×480         075Hz o         800×600         056Hz ×         800×600         060Hz o           800×600         072Hz ×         640×480         075Hz o         800×600         056Hz ×         800×600         060Hz o           800×600         072Hz ×         800×600         075Hz o         832×624         075Hz ×         1024×768         1024×768         1024×768         1024×768         1024×768         1024×768         1280×1024         075Hz o           1152×870         075Hz ×         1024×768         075Hz ×         1024×768         075Hz o         1280×1024         075Hz o |
| Detailed timing #1 A Y Standard timing # Checksum Fh<br>PIXEL CLK : 108000KHz RESOL.: 1280×1024 N_INTERLACED.<br>FREQ.(H/U) : 64.0KHz/60.0Hz SIZE(H/U) : 338mm/270mm<br>BLANKING(H/U) : 408/42 SYNC OFFSET(H/U) : 48/1<br>SYNC WIDTH(H/U) : 112/3 BORDER(H/U) : 0/0<br>NORMAL DISP D_SEP. POL(H/U) : P/P                                                                                                    |
| LOAD FILE FILE SAVE VERIFY EEP WRITE MCU WRITE EEPROM 36 13 key0                                                                                                    |
|                                                                                                    |

- 1. execute "DDC21.exe"
- 2. Click "LOAD FILE"
- 3. Input the File Name
  - -. "VE15.ddc"
  - -. "VC17.ddc"
  - -. "VC20.ddc"

#### 4. Click "WRITE EEPROM"

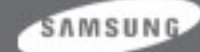

## EDID input method (Dos Program)

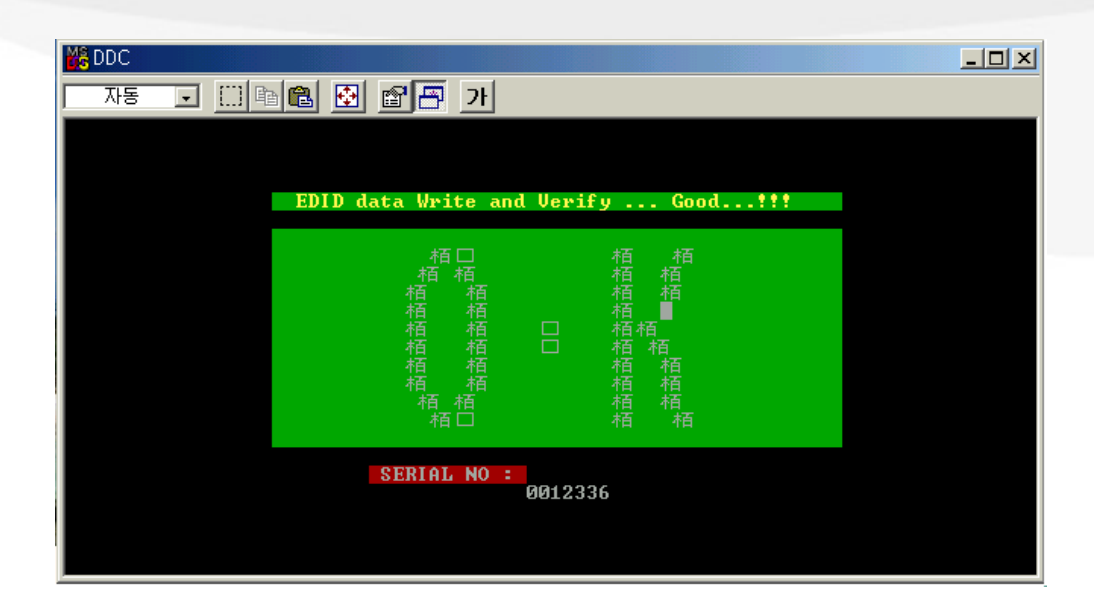

#### Confirm the "OK" Sign

| 🔀 DDC    |                               |                       |                   |                  |
|----------|-------------------------------|-----------------------|-------------------|------------------|
| 자동 💽 🛄 🖻 | 🖻 🕑 🖻 🖻                       | Α                     |                   |                  |
| -        |                               |                       |                   |                  |
|          |                               |                       |                   |                  |
|          | ! COMM. ERRO                  | R: Write to I         | EEPROM in Analog. | .1               |
|          | 植栖口 植植                        | 0. 植栖0.               | _栢□_  植栢■_        |                  |
|          | 植 植<br>植 植                    | 栢 栢 栢<br><u>栢 栢 栢</u> | 植植植植              |                  |
|          | 栢   栢                         | 口 栢 D<br>_ 栢栢_        | 植植植<br>【植植植       |                  |
|          | 植植                            | 盾  栢 栢<br>栢  栢 栢      | 植植植植              |                  |
|          | 植植<br>植 植                     | 栢 栢 栢<br>栢_ 栢 栢_      | 植植植植<br>植_植植杠_    |                  |
|          | 柿 柿□ 柿                        | 村白 村白 村白              | 柏口 柏 柏            |                  |
|          | Communication                 | between PC ar         | nd Monitor has be | en               |
|          | interruped.<br>Check : Signal | Cable or 'Ir          | nterface Board'   |                  |
|          |                               |                       |                   |                  |
|          |                               |                       | ESC               | key to continue. |

#### **Error Massage**

: Check the Signal Cable or Interface Board

#### SAMSUNG

## EDID input method (Windows Program)

| WinDDC BY SAMSUNG I<br>File & Week Config Help | ELEC.Co. [Ver: 4.<br>Exit | .61.10s ] Cr    | eated: 20030707   |                               |                                  |                    |                           | <u>_</u> _×    | l      |                          |
|------------------------------------------------|---------------------------|-----------------|-------------------|-------------------------------|----------------------------------|--------------------|---------------------------|----------------|--------|--------------------------|
| 2003/01/01<br>Open[F5] WEEK[F6]                | DDC 💡 Sys<br>Inform Con   | In/Out          | <u>PQS</u>        |                               |                                  |                    |                           |                |        |                          |
| Write Stat                                     | ion                       | Buyer B         | ASIC              | File Name                     |                                  |                    |                           |                | 1.Ex   | ecute Winddc.exe         |
| 3 Afr. Name                                    |                           | Prod. Code      |                   | Week                          |                                  | [EDID the oth      | ers infomation            | 1              | Prog   | ram at PC.               |
|                                                |                           |                 | J                 |                               |                                  | DDC Version        | n <b>4.6</b>              | 1.10s          | 2. Cl  | ick the Winddc icon.     |
| Upper S/No.                                    |                           |                 |                   |                               |                                  | EDID Writed        | In  <br>terface(MTL-20E   | in l           | 3. Fil | e open.                  |
|                                                |                           |                 |                   |                               |                                  | Revisio            | on of CMS?                |                | 4. Se  | elect Port#1             |
| Det. Timing                                    |                           | Load ED         | ID File What do y | ou want to connect p          | ort no                           | Use USER-D         | ELETE function            | 1?             | 5. Lo  | ad DDC file              |
| 3//40.                                         |                           | MTI-20<br>DDC N | <b>4</b>          | © Port # <u>1</u>             |                                  | Recent D           | DC File                   |                | File   | e Name                   |
| Serial No. Input                               |                           | l               | Port #2           | - Port #1,2                   |                                  | 2                  |                           |                | 15     | inch : VE15              |
|                                                | <u> </u>                  |                 |                   | (Dual model)                  |                                  | 3                  |                           |                | 17     | inch : VC17              |
|                                                |                           |                 | <u>N</u> e:       | d [OK]                        | <u>C</u> ancel                   | 5                  |                           |                | 20     | inch : VC20              |
|                                                |                           |                 | 열기                |                               |                                  |                    | <u>? ×</u>                |                |        |                          |
| Win DDC System Lor                             | 1 On · [ Ok ]             |                 | 찾는 위치(!))<br>     | ☐ M173MW                      |                                  | - + 🗈 💣            | <b>≣</b> •                |                | 6. CI  | ick Next (OK)            |
|                                                |                           |                 | 173MWA.D          | <u>5</u>                      |                                  |                    |                           |                | butto  | on.                      |
|                                                |                           |                 | Ĩ                 | 종류: DDC Documen<br>크기: 256바이트 | Load EDID F                      | ile What do you    | want to conne             | ct port no     |        |                          |
|                                                |                           |                 |                   |                               | DDC MAHA                         |                    | Port #1                   | 173MWA.DD      | ;<br>  |                          |
|                                                |                           |                 | 파일 이름( <u>N</u> ) | : [173MWA,DDC                 |                                  | Port #1            | Port #2                   | J              |        |                          |
| Start                                          |                           |                 |                   | DDC Files (*.)                |                                  | - <u> </u>         | Port #1,2<br>(Dual model) |                |        |                          |
| Ready                                          |                           |                 |                   | Sca                           | anner: Key                       |                    |                           |                |        |                          |
|                                                |                           |                 |                   |                               |                                  | <u>N</u> e×t [     | [ОК]                      | <u>C</u> ancel |        |                          |
|                                                |                           |                 |                   |                               | 114                              | — (                | 5                         |                |        |                          |
| Start                                          | [ INPUT ]                 |                 | Scan OK           |                               |                                  |                    |                           |                |        | SAMSUNG                  |
| Ready                                          |                           |                 |                   | Scanner: Keyb'd               | Wedge Type  Start signal type: I | No Use PQS: No Use |                           |                |        | CHAMP IN DIGITAL DISPLAY |
|                                                |                           |                 |                   |                               |                                  |                    |                           |                | v      | isual Display Division   |

#### **EDID** input method (Windows Program)

| Write Stat                                                                                                    | Inc. [ Ann ] [ ] [ ] [ ] [ ] [ ] [ ] [ ] [ ] [ ]       | 000                                                                                                    |
|----------------------------------------------------------------------------------------------------|--------------------------------------------------------|----------------------------------------------------------------------------------------------------|
| Att: Name<br>Upper S/No.<br>Dat. Timing<br>S/No.<br>Semid No. Input                                                                                                    | SAM Prod. Cost D200 Week<br>MH17<br>H1AK500000<br>Ox22 | EDD the vitres intension           DDC Version         4.63,112           EDD Version         6.63,112           EDD Version         6.67,112           Petros: discondentization         #1           Petros: discondentization         #1           Petros: discondentization         #0           Petros: discondentization         #1           Petros: discondentization         #1           #1: Sim2200.02,#2         #1           #1: Sim2200.02,#2         Stema TDDC           #1: Sim2207A.DOC_#2         Stema TDDC           #1: Sim2207A.DOC_#2         Stema TDDC           #1: Sim2207A.DOC_#2         Stema TDDC           #1: Sim2207A.DOC_#2         Stema TDDC |
| Land File] The Analy<br>Dick Processing<br>Dick Paralog (P) (1)<br>Dick Decay (2) suc-<br>Dick Decay (2) suc-<br>Dick Processing<br>Dick Processing<br>Dick Processing | 1780-3783407800C                                       |                                                                                                    |

| Dir & West Config. 8                                                                            | 6 (512) Co. (Perr 413.11+1 Modity 2003-029<br>Sele: Epi                                                                                                    |                                                                            |
|-------------------------------------------------------------------------------------------------|----------------------------------------------------------------------------------------------------|----------------------------------------------------------------------------|
| Write Stat                                                                                      | and the Config. The Config. The Config. Config. Config | the matel 710MP.DDC                                                        |
| MD. Name                                                                                        | SAM Prof. Code D200 Week                                                                                                    | [EDD De offere lefetados]<br>DDC Version 4.63,11a<br>EDD Veloci In EEPPROM |
| Upper 5/No.                                                                                     | MH17                                                                                                    | Flatten, of Infordance/MT12053) #1<br>Flavision of CMS17 No CM             |
| Dot. Timing<br>BiNo.                                                                            | H1AK500000                                                                                                    | Use USER-DELETE Interaction? Mo                                            |
| Senial No. Input                                                                                |                                                                                                    | 0x22 #1 SM205ADC,#2<br>0x22 #1 SM205ADC,#2                                 |
|                                                                                                 | DDC OK                                                                                                    | #1: SM729TA.DOC.#2: SM729TD<br>#1: SM729TA.DOC.#2<br>#1:                   |
| DEC Processing<br>DEC Assing #12 EE<br>DEC Delay 12 Sec<br>DEC Assing #13 The<br>DEC Processing | 2004 Willing[128 byte]: Geedf<br>JeffYelfY: Gasett<br>Fac [(Time : 1.4 Seq]                                                                                                    |                                                                            |
| Dat                                                                                             | (NEVIT) (AUTROT)                                                                                                    |                                                                            |
| Feady                                                                                           | Scanne (Keyb) I. Webje T                                                                                                    | ype 25er right type to the POS No the                                      |

7. Select enter button (on Key-Board) After Monitor S/N input.

8. Check "DDC OK".

#### SAMSUNG

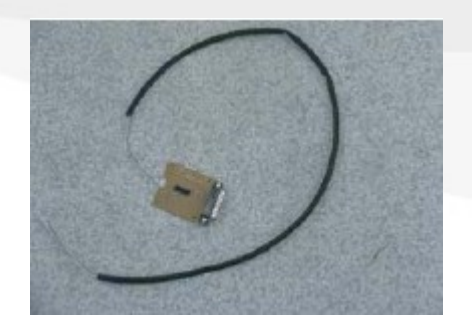

Program Upgrade Jig

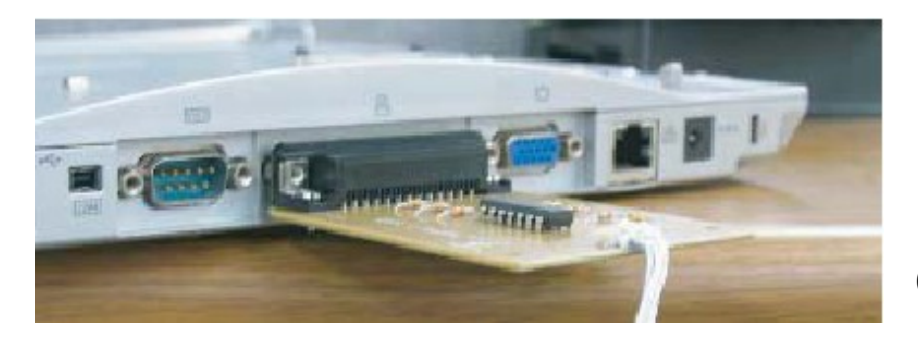

Connect the parallel Port

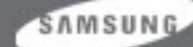

Connect Jig to CN905 on PCB Ass'y

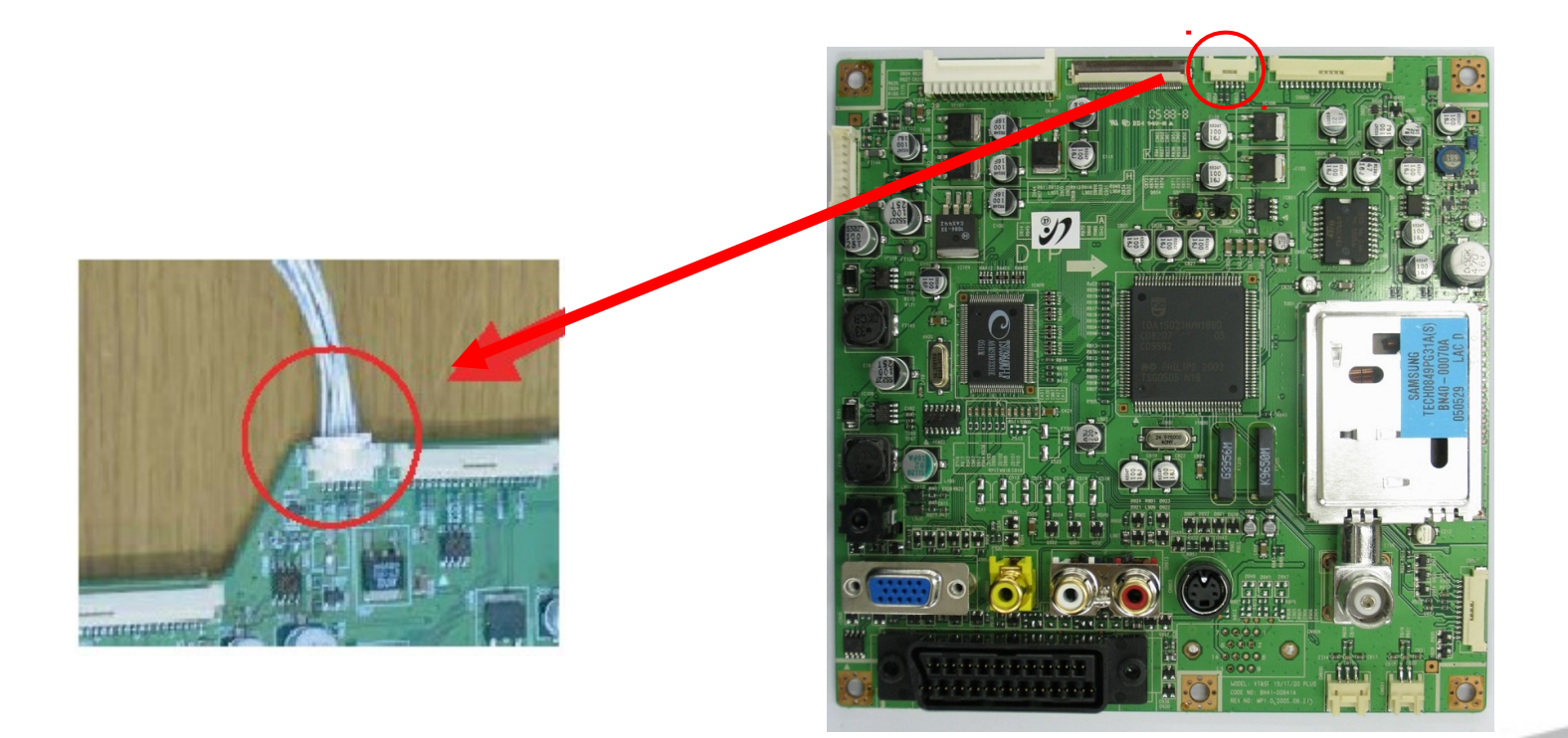

SAMSUNG

#### Click "WISP" Icon on Computer

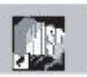

#### Check " Automatic mode on"

| ✓ <u>Automatic mode o</u> | DSP                                    |               |   |
|---------------------------|----------------------------------------|---------------|---|
| ○ Picasso N1 ● Picasso N2 | General<br>Erace<br>Program: - PK26: - | Character     |   |
| <u>В</u> гожsе            | Write<br>Program: • PK26: •            | Character.    |   |
| Auto Execute              | - ISP status                           |               | × |
|                           | Blank check on Auto verify on          | Elapsed time: |   |
|                           | No data loaded.                        |               |   |

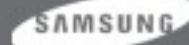

Click "Browser" button : Select the Code , Click "Auto Execute" button Check Erase and Write OK In "General" window and check Verify OK in "ISP status" window

| warWISP                                                                                                    |                                                                                                    |  |
|----------------------------------------------------------------------------------------------------|----------------------------------------------------------------------------------------------------|--|
| <u>File Yiew Settings Help</u>                                                                              |                                                                                                    |  |
| Flash Memory                                                                                                | DSP                                                                                                    |  |
| <ul> <li>Picasso N1</li> <li>Picasso N2</li> </ul>                                                          | Erase<br>Frogram: 01. PK26: 01. Dharacter: 01.                                                                                                    |  |
| Browse                                                                                                    | Wile<br>Program: 0k PK26: 0k Character: 0k                                                                                                    |  |
| Auto <u>E</u> kecute       ✓ Always enter ISP       ✓ Define delay time       ✓ (write)       20       [ms] | ISP status<br>Ready.<br>PK26 ROM data is being verified<br>MISR: 17 56 89 79 50 FC F0 48 96 D4 71 15 09 B2 E4 0E<br>Verify Dk<br>Ready.<br>Character ROM data is being verified<br>MISR: 39 06 F5 90 E5 C9 DD 9C ED D2 96 31 71 D3 38 C0<br>Verify Dk<br>Ready. |  |
|                                                                                                    | □     Blank gheck on     Elapsed time: 50.3 sec.       □     Auto verfy on       □     Data is loaded successfully. [MH17ES(d0316v1003cA3AC) hex ]                                                                                                    |  |
| 🥥 🔯 333 kbits/s   Ready .                                                                                   |                                                                                                    |  |

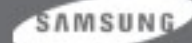

#### **Thank You!**

SANSUNG

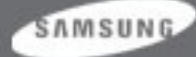